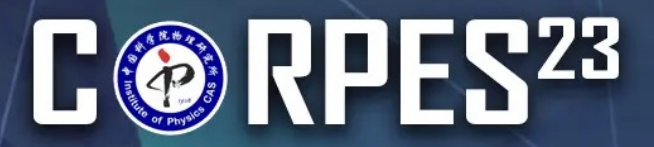

The 10<sup>th</sup> International Workshop on Strong Correlations and Angle-Resolved Photoemission Spectroscopy

September 10-15, 2023 National Lab for Superconductivity, Institute of Physics, Chinese Academy of Sciences, Beijing, China

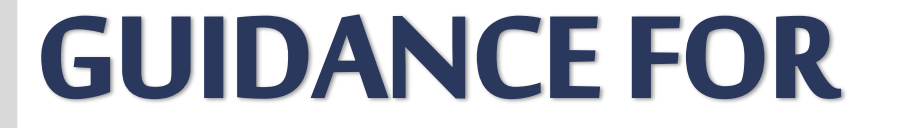

# REGISTRATION P2

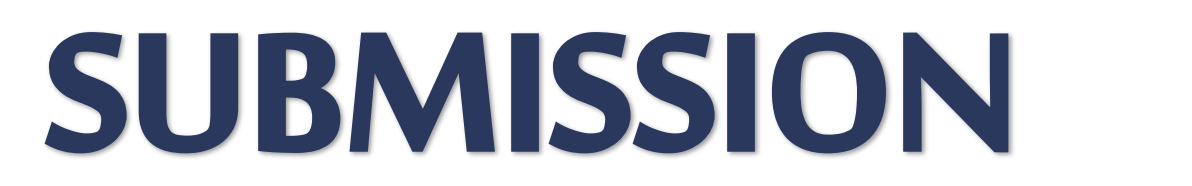

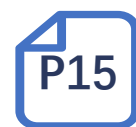

The 10th International Workshop on Strong Correlations and Angle-resolved Photoemission Spectroscopy (CORPES23) **REGISTRATION GUIDANCE** 

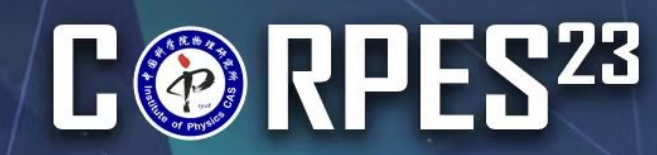

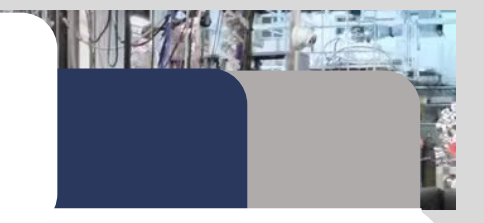

button on the REGISTRATION webpage to enter the registration system. Register Now  $(\rightarrow)$ Click

FGISTRATION GUIDANCE

Click

to create your CORPES23 account. New user registration

If you have already had one, please click **Login** to log in to your account. **[TURN TO STEP 3]** -

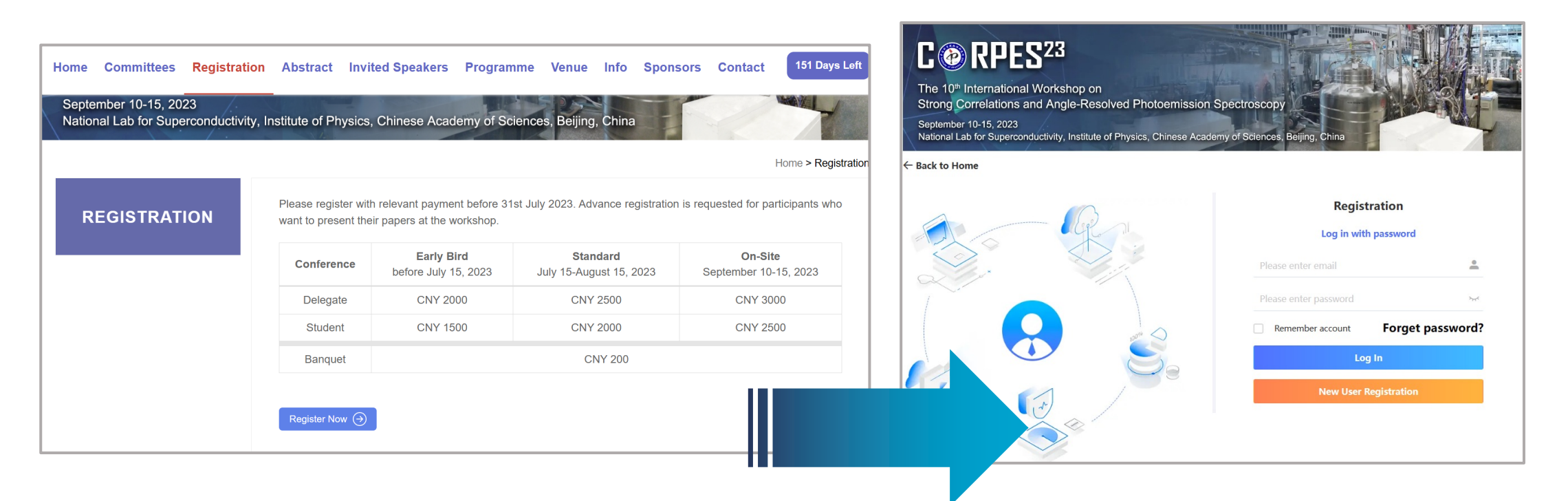

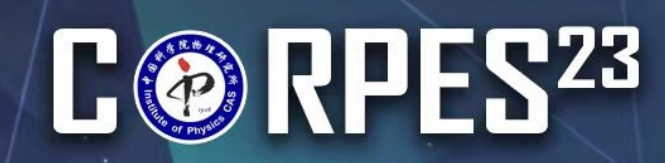

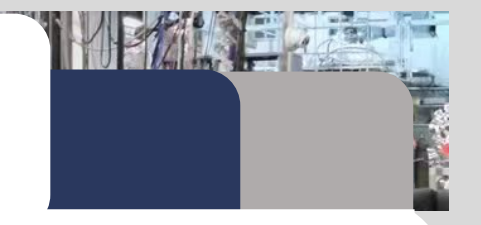

- 1. Click the card to select your registration type.
- 2. Fill in your information. Kindly note that all fields marked with an asterisk (\*) are required.

**RATION GUIDANCE** 

| 옷 Individual re | gistration * Required Fields |                    | * E-mail         | Please enter                                                                                                    |
|-----------------|------------------------------|--------------------|------------------|----------------------------------------------------------------------------------------------------|
|                 |                              |                    | * Set password   | Please enter 1) The password must be at least 8 characters long. 2) The password should contain two of the four character types: Uppercase letters, Lowercase letters, Numbers, Symbols. |
| Registration    |                              | * Confirm password | Please enter     |                                                                                                    |
|                 |                              |                    | * Given Name     | Please enter                                                                                                    |
|                 | Delegate                     |                    | * Family Name    | Please enter                                                                                                    |
|                 | CNY 2000.00                  |                    | * Gender         | O Male O Female                                                                                                    |
|                 |                              |                    | * Institute      | Please enter                                                                                                    |
|                 | Student                      |                    | Address          | Please enter                                                                                                    |
|                 | CNY 1500.00                  |                    | City             | Please enter                                                                                                    |
|                 |                              |                    | * Country/Region | Please select 👻                                                                                                    |
|                 | Invited Speaker              |                    | Telephone        | Please enter                                                                                                    |
|                 | CNY 0.00                     |                    |                  | Submit Return                                                                                                    |

Click the blue button of "Submit" at the bottom of this page to the next step.

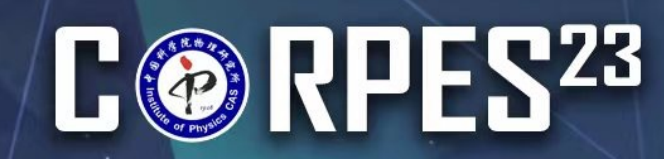

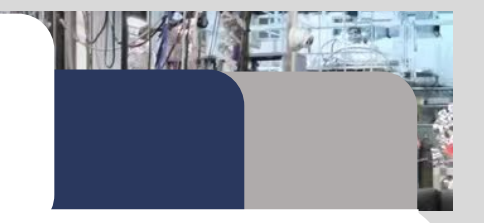

- 1. Enter your PERSONAL CENTER.
- 2. Click Pay button to the next step.

| PERSONAL CENTER                                    |                                | shop on Strong Correlations and A    | Angle-resolved Photoe          | mission Spectroscopy   | Back to Home                           |                                   | Qu Chen 🔻 |
|----------------------------------------------------|--------------------------------|--------------------------------------|--------------------------------|------------------------|----------------------------------------|-----------------------------------|-----------|
| Home Page Abstract Submission                      | Qu Chen<br>China Star          |                                      |                                | Î                      |                                        |                                   |           |
| Registration                                       | Welcome to attend the 10th Int | ternational Workshop on Strong Corre | elations and Angle-resolv      | ved Photoemission Spec | troscopy which will be hosted from Sep | ptember 10 - 15, 2023 at Beijing. |           |
| 🔁 Banquet                                          |                                |                                      | _                              |                        |                                        |                                   |           |
| My Orders                                          | Z<br>Registration              | <u>//</u><br>Banquet                 | िहे<br>Personal<br>Information |                        |                                        |                                   |           |
| Personal<br>Information                            | Unpaid                         |                                      |                                |                        |                                        |                                   |           |
| <ul> <li>Password</li> <li>Modification</li> </ul> | Registration and payment       |                                      |                                |                        |                                        |                                   |           |
|                                                    | Registration Number            | Registration Category                | ý                              | Quantity               | Registration Fee                       | Payment Status                    |           |
|                                                    | 5                              | Delegate-CNY-3000.00                 |                                | 1                      | CNY-3,000.00                           | Unpaid                            | Pay       |
|                                                    |                                |                                      |                                |                        |                                        |                                   |           |

**REGISTRATION GUIDANCE** 

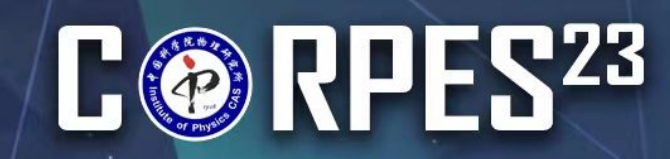

**REGISTRATION GUIDANCE** 

## **STEP 4**

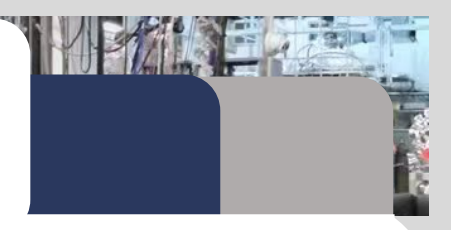

| PERSONAL CENTER                                    | International Workshop on Strong Correlations and Angle-resolved       Image: Back to Home       Image: Qu Chen Image: Qu Chen Image: |
|----------------------------------------------------|----------------------------------------------------------------------------------------------------|
| 💧 Home Page                                        | Registration Fee Type                                                                                                    |
| Abstract<br>Submission                             | Registration Fee Type: Delegate CNY 2000.00*1                                                                                                    |
| Registration                                       | Payment amount: CNY 2,000.00 UNPAID                                                                                                    |
| 🔁 Banquet                                          |                                                                                                    |
| 📋 My Orders                                        | Submit immediately                                                                                                    |
| Personal<br>Information                            | 1. Confirm your registration type and the registration fee.                                                                                                    |
| <ul> <li>Password</li> <li>Modification</li> </ul> | 2. Click Submit immediately at the bottom of this page to the next step.                                                                                                    |
| _                                                  |                                                                                                    |
| 🔁 Exit                                             |                                                                                                    |

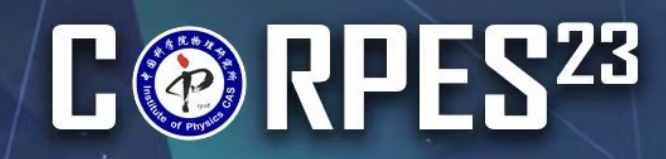

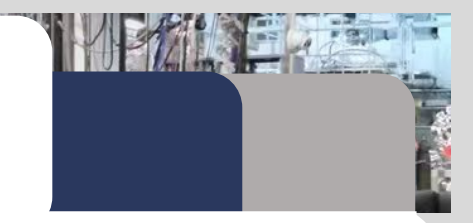

会务通学术会议服务平台 统一 Home Page Order Select your payment method. Merchant: Online payment for international delegates only: Merchant Order Number: \$0360H20230413114908-m16763-u5315709-R13o15867803 **International Delegates:** Visa, Master -Amount: CNY 2,000.00 - A 3.5% service charge will be added if paid by credit card. **Payment Option Offline Payment:** Bank transfer **Bank Online Payment** Offline payment Transfer Make the bank transfer according to the wire transfer information. Online Upload your proof. -Payment

**GISTRATION GUIDANCE** 

\* For delegates from Mainland China, bank transfer is the only payment method.

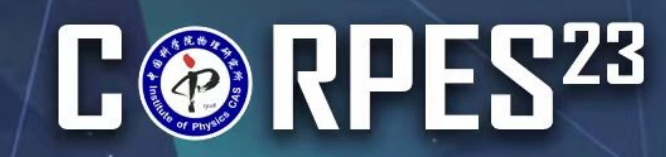

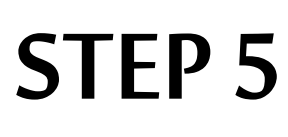

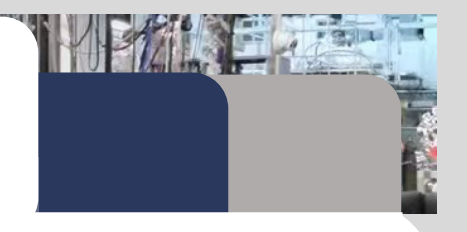

**Online Payment** 

| Payment Option                                                                                                    | * For delegates from Mainland China, bank transfer is the only payment method.                          |
|----------------------------------------------------------------------------------------------------|----------------------------------------------------------------------------------------------------|
| For overseas participants only.         Visa and MasterCard are accepted, it will be billed in CNY and exchange your account may vary due to the fluctuation in exchange rate.         Image: Comme Payment | ed to your local currency during your online payment authorization. Consequently, the amount charged to |
| Service Charge: CNY 70.00<br>Service Charge Rate: 3.50% A 3.5% service charge Payment Amount: CNY 2,070.00                                                                                                  | will be added if paid by credit card.                                                                   |
| Confirm Click the blue button of " <b>Confirm</b> " at the bot                                                                                                    | ttom of this page to the next step.                                                                     |

**REGISTRATION GUIDANCE** 

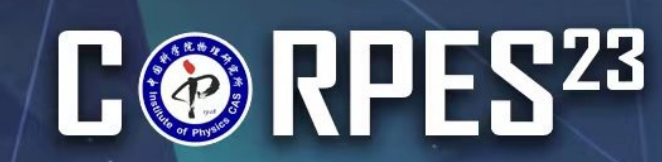

Payment Method

## **STEP 5**

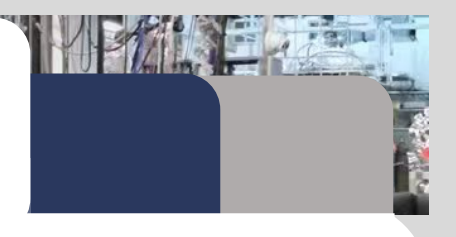

#### **Online Payment**

\* For delegates from Mainland China, bank transfer is the only payment method.

1. Fill in the information.

**EGISTRATION GUIDANCE** 

English 🗸

Veritign

2. Click continue at the bottom of this page

#### to proceed with payment.

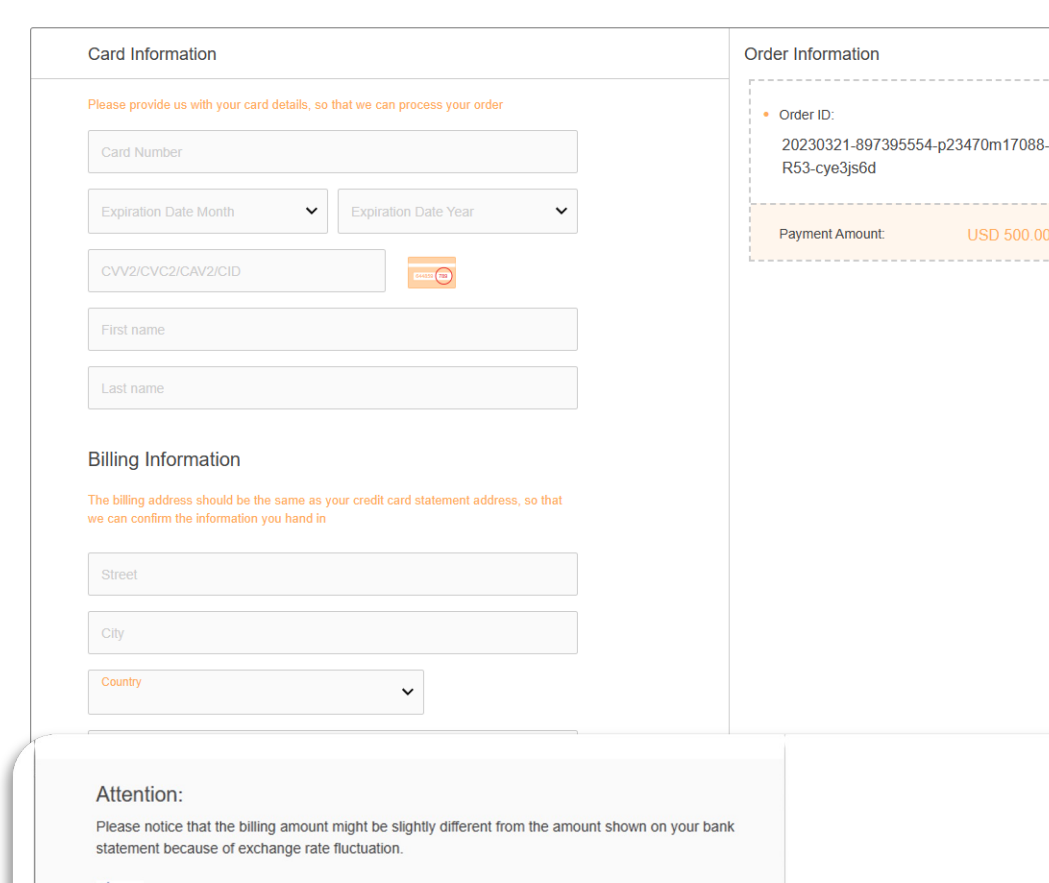

VERIFIED For Visa card payment, Verified By VISA password is required.

MasterCard. For MasterCard Payment ,MasterCard SecureCode is required.

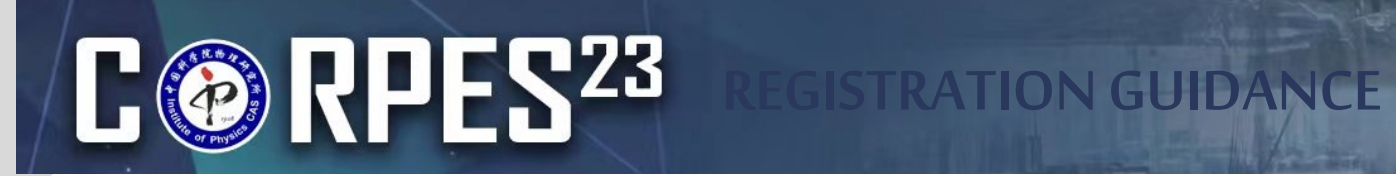

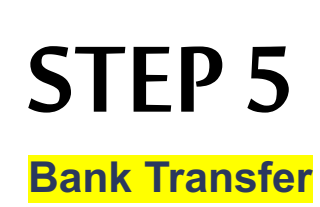

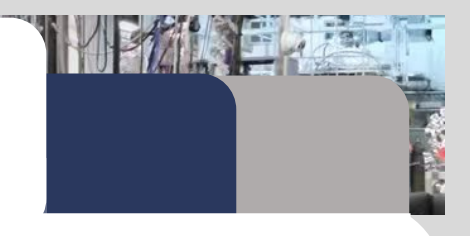

| Payment Option                                                                                                    |                                             |  |  |  |
|----------------------------------------------------------------------------------------------------|---------------------------------------------|--|--|--|
| Online Payment Offline payment                                                                                    | 1. Click "Offline Payment".                 |  |  |  |
|                                                                                                    | 2. Make the bank transfer according to the  |  |  |  |
| Bank Telegraphic Transfer(TT)                                                                                     | wire transfer information.                  |  |  |  |
| ① Upload a proof of payment                                                                                       | 3. Upload your proof of bank payment.       |  |  |  |
| Please upload the electronic version of the payment voucher in the format of jpg, png or gif, and the size is les | 4. Click Confirm at the bottom of this page |  |  |  |
| Bank Transfer Information                                                                                         | to the next step.                           |  |  |  |
| Beneficiary's bank name: Agricultural bank of China Beijing branch                                                |                                             |  |  |  |
| Beneficiary's Bank address: No. 13 Chaoyangmenbei Avenue Dongcheng Dist., Beijing 100010,                         | , P.R.China                                 |  |  |  |
| Beneficiary's name: Institute of Physics, Chinese Academy of Sciences                                             |                                             |  |  |  |
| Beneficiary's account nunber: 11250101040005699                                                                   |                                             |  |  |  |
| Swift Number for Transaction: ABOCCNBJ010                                                                         |                                             |  |  |  |
| Message: CORPES2023+Reg No.+User Name                                                                             |                                             |  |  |  |
| Notes:                                                                                                    |                                             |  |  |  |
| All bank remittance charges are to be paid by the registrant.                                                     |                                             |  |  |  |

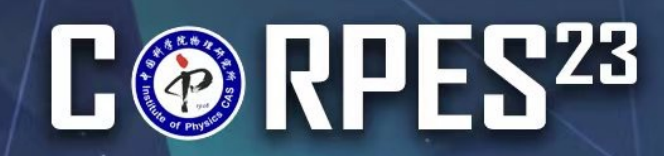

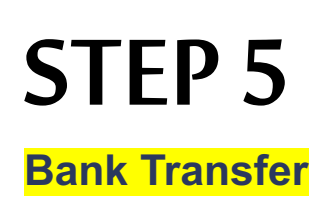

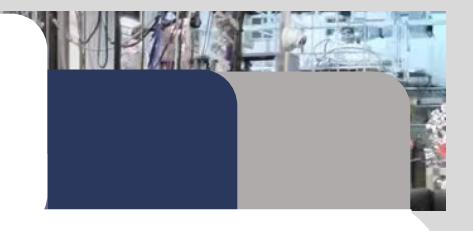

#### 国内银行转账信息

户名:中国科学院物理研究所

账 号: 11250101040005699 开户行: 中国农业银行北京科院南路支行 行号: 103100025018 银行地址: 北京市海淀区中关村东路95号 邮编: 100080 请在备注栏标注: CORPES2023+注册号+姓名

#### 注意事项:

1. 请将汇款单电子版以文件名 "CORPES2023+注册号+姓名" 发送至corpes2023\_r@iphy.ac.cn;

GISTRATION GUIDANCE

- 2. 请务必填写CORPES2023汇款信息表,发送至corpes2023\_r@iphy.ac.cn;
- 3. 缴费成功以会务组同时收到邮件和注册费为准,缴费状态请在注册系统内查询,一般需要一周时间来确
  - 4. 发票请在参会注册时现场领取,请务必确认汇款信息表中的发票信息;
  - 5. 点击下载CORPES2023汇款信息表excel文件。

- 1. 境内代表只能银行汇款支付注册费
- 2. 请按照银行转账信息汇款,请务必在备注栏标 注CORPES2023+注册号+姓名
- 3. 请在系统里上传汇款凭证
- 4. 请仔细阅读注意事项, 按要求填写汇款信息表

并连同汇款凭证一并发至

2023\_r@iphy.ac.cn; 大态请在注册系统内查询, 一般需要一周时间来确认付款状态; 長中的发票信息; **作人员尽快处理。** 

## C @ RPES<sup>23</sup>

## **STEP 6**

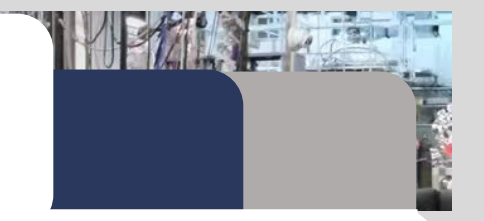

## After completing STEP 5, you could return to the Home Page of your Personal Center to check the payment status.

STRATION GUIDANCE

- Usually, it takes 7 to 14 days for the international bank to be processed, and then our staff will modify your payment status when they get the confirmation from the financial department.
- Once your payment is received successfully, your payment status will be confirmed as 'Paid', then you have completed your registration.me to attend the 10th International Workshop on Strong Correlations and Angle-resolved Photoemission Spectroscopy which will be ho...

| Abstract<br>Submission   | Ø                      | Ø                     |          |            |                 |                  |
|--------------------------|------------------------|-----------------------|----------|------------|-----------------|------------------|
| Registration             | Registration           | Banquet               |          | Perso      | nal Information |                  |
| 😫 Banquet                | Paid                   |                       |          |            |                 |                  |
| My Orders                | Registration and payme | ent                   |          |            |                 |                  |
| Personal                 |                        |                       |          |            |                 |                  |
| Information              | Registration Number    | Registration Category | Quantity | Registrati | Payment Status  |                  |
| Password<br>Modification | 5                      | Delegate-CNY-2000.00  | 1        | CNY-2,000. | Paid            | nic Transfer(TT) |
|                          |                        |                       |          |            |                 | /                |

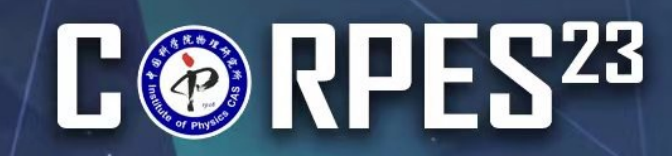

## BANQUET

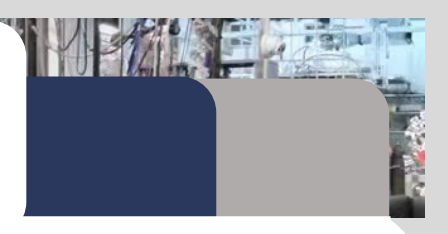

| PERSONAL CENTER          |                                            | Strong Correlations and Angle-resolved                                                              |
|--------------------------|--------------------------------------------|----------------------------------------------------------------------------------------------------|
| Home Page<br>Abstract    | 1 Banquet                                  |                                                                                                    |
| ▲ Submission             |                                            |                                                                                                    |
| <b>E</b> Registration    | Banquet                                    | - 1 +                                                                                               |
| 😫 Banquet                | Click <b>"Banquet"</b> to<br>book a dinner |                                                                                                    |
| 📋 My Orders              |                                            | Submit immediately                                                                                  |
| Personal<br>Information  |                                            | Click the blue button " <b>Submit immediately</b> " at the bottom of this page to the payment page. |
| Password<br>Modification |                                            | * Payment method is the same as the registration.                                                   |

**REGISTRATION GUIDANCE** 

## C @ RPES<sup>28</sup>

## REGISTRATION GUIDANCE RECEIPT/INVOICE

| PERSONAL CENTER          | 3 | ∃ 10th Intern                        | ational Workshop or     | A Strong Correlations and Angle-resolved                                   |
|--------------------------|---|--------------------------------------|-------------------------|----------------------------------------------------------------------------|
| 💧 Home Page              |   | Order NO.: 1586                      | 8248                    | Creation time: 2023/04/13 13:01:21                                         |
| Abstract Submission      |   | Banquet                              | Banquet                 | 200.00*1 CNY200.00                                                         |
| Registration             |   |                                      |                         | Total: CNY200.00 Service Fee: CNY0.00 Total amount: CNY200.00              |
| 😫 Banquet                |   | Order details                        |                         | Receipt Download                                                           |
| 🖹 My Orders              | - | 1. Click her<br>enter " <b>My Or</b> | re to<br>r <b>ders"</b> | 2. If you paid successfully,<br>the button "Receipt                        |
| Personal<br>Information  | Ľ | Registration                         | Delegate                | Download" will be shown<br>up, then you can click<br>here to download your |
| Password<br>Modification |   |                                      |                         | Total: CNY2000.00 Service Fee: CNY0.00 receipt.                            |
|                          |   | Order details                        |                         | Receipt Download                                                           |
| Exit                     |   |                                      |                         |                                                                            |

The 10th International Workshop on Strong Correlations and Angle-resolved Photoemission Spectroscopy (CORPES23) **ABSTRACT SUBMISSION GUIDANCE** 

## C @ RPES<sup>23</sup>

## **STEP 1**

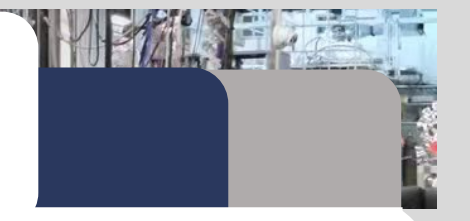

### Before your submission, if you do not have an account, you need to follow registration Step 1

SUBMISSION GUIDANCE

### and Step 2 to create a new account first.

| PERSONAL CENTER                                                                 | International Workshop on Strong Correlations and Angle-resolved       Image: Correlation and Angle-resolved       Image: Correlation and Angle-resolved         Image: Correlation and Angle-resolved       Image: Correlation and Angle-resolved       Image: Correlation and Angle-resolved       Image: Correlation and Angle-resolved |
|---------------------------------------------------------------------------------|----------------------------------------------------------------------------------------------------|
| 💧 Home Page                                                                     | Abstract Submission                                                                                                    |
| Abstract<br>Submission                                                          | Submission Guidelines         Authors' information         Abstract information         Preview         Success                                                                                                    |
| Click <b>"Abstract</b><br><b>Submission"</b> to<br>start your<br>submission     | The deadline for abstract submissions is <b>31st May 2023</b> .          Image: Template and Guidelines for Preparation of Abstracts (81KB)                                                                                                    |
| <ul> <li>Personal<br/>Information</li> <li>Password<br/>Modification</li> </ul> | Start SubmissionDownload the Template and Guidelines for Preparation of Abstracts, and<br>read the guidelines, click the blue button of "Start Submission" at the<br>bottom of this page to the next step.                                                                                                    |

## C @ RPES<sup>23</sup>

### **STEP 2**

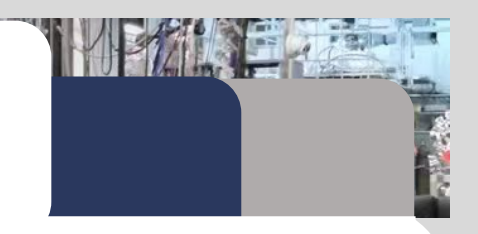

### Fill in the authors' information.

All the authors' information is required.

- If you are the first author of the abstract, you could select "I'm the first author' to fill in the first author's information automatically.

SUBMISSION GUIDANCE

- Click Next | Fill in information of the other authors and then you could add information about other authors of your abstract.
- After filling in all the authors' information, click
   Next | Fill in information of manuscript to the next step.

| Abstract Submission | n                                                                                                    |
|---------------------|----------------------------------------------------------------------------------------------------|
| Submission Gui      | delines Authors' information Abstract information Preview Success                                                               |
| <b>1</b> 1          | m the first author. (Please check here, if you are the first author. Otherwise, please fill in the first author's information.) |
|                     |                                                                                                    |
| Family Name*        | Wu                                                                                                    |
| Given Name*         | Anne                                                                                                    |
| Country/Region*     | Andorra 👻                                                                                                    |
| Institution*        | test                                                                                                    |
| E-mail*             | 887226617@qq.com                                                                                                    |
|                     |                                                                                                    |
| Back   Please       | ead the Instructions to Authors Next   Fill in Information of the other authors Success                                         |
|                     |                                                                                                    |
|                     |                                                                                                    |
|                     | test 🕴 🕇 💼                                                                                                    |
|                     | All Author + Add Author                                                                                                    |
|                     |                                                                                                    |
|                     | No. 1 Author                                                                                                    |
|                     | Given Name* Anne Family Name* Wu   Corresponding author                                                                         |
|                     | Email* 887226617@qq.cc                                                                                                    |
|                     | Affiliation test                                                                                                    |
|                     | + Add Affiliation                                                                                                    |
|                     | All Author + Add Author                                                                                                    |
|                     | Back   Fill in information of the author Next   Fill in information of manuscript                                               |

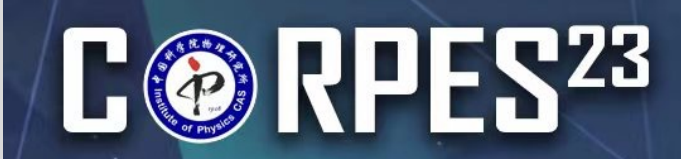

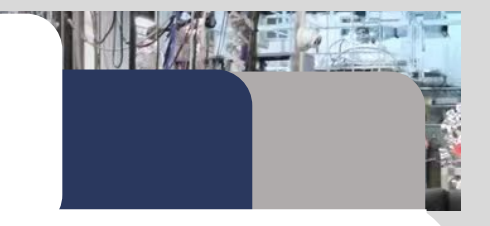

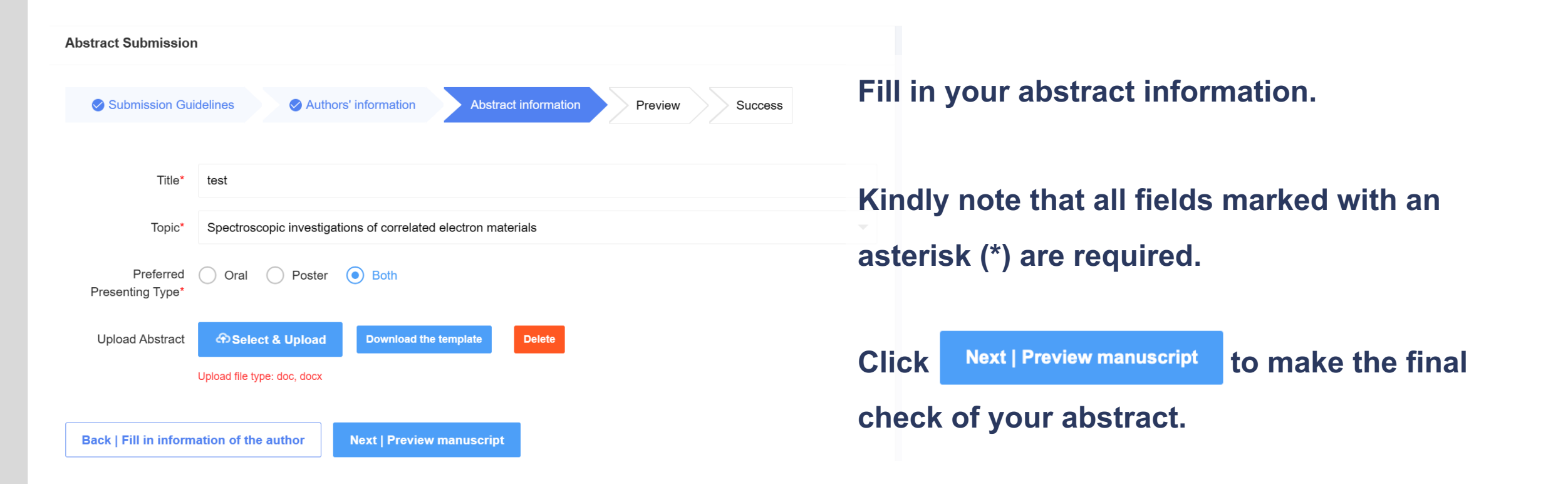

SUBMISSION GUIDANCE

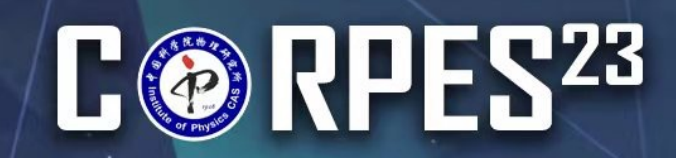

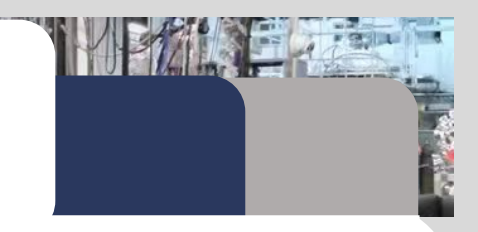

Check the information about your abstract. If you want modify

it, you could click

Back | Fill in information of manuscript to return to the

SUBMISSION GUIDANCE

previous step.

Click Next | Submission completed

to save your abstract in the

submission system.

You have completed your abstract submission. Thank you for your distribution to CORPES 2023!

| Submission Guidelines             | Authors' information            | Abstract information | Preview Success |
|-----------------------------------|---------------------------------|----------------------|-----------------|
| Preferred Presenting Type: Both   |                                 |                      |                 |
| opic Spectroscopic investigations | of correlated electron material | s                    |                 |
|                                   |                                 |                      |                 |
|                                   |                                 | test                 |                 |
|                                   |                                 | Qu Chen              |                 |
|                                   |                                 | China Star           |                 |
|                                   |                                 |                      |                 |
|                                   |                                 |                      |                 |

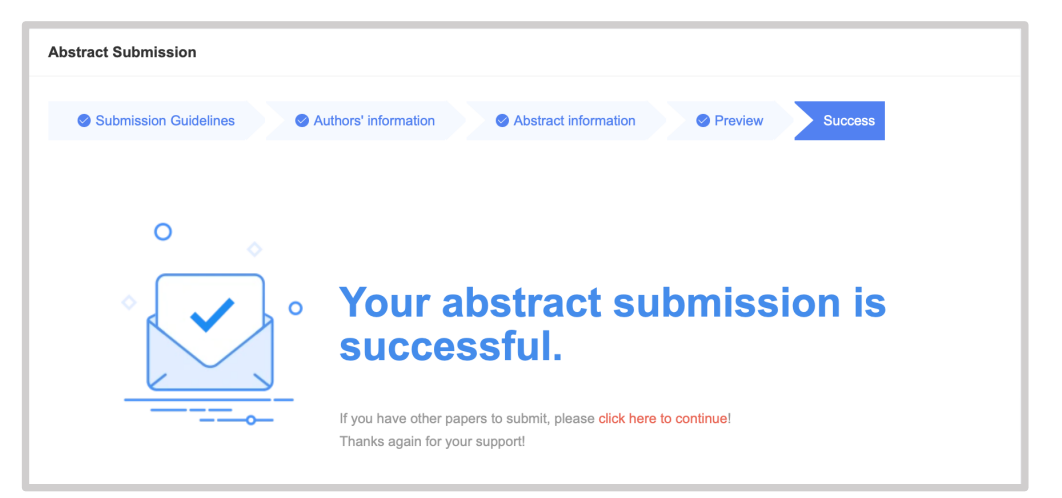

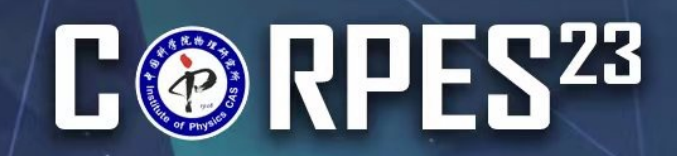

### SUBMISSION MANAGEMENT

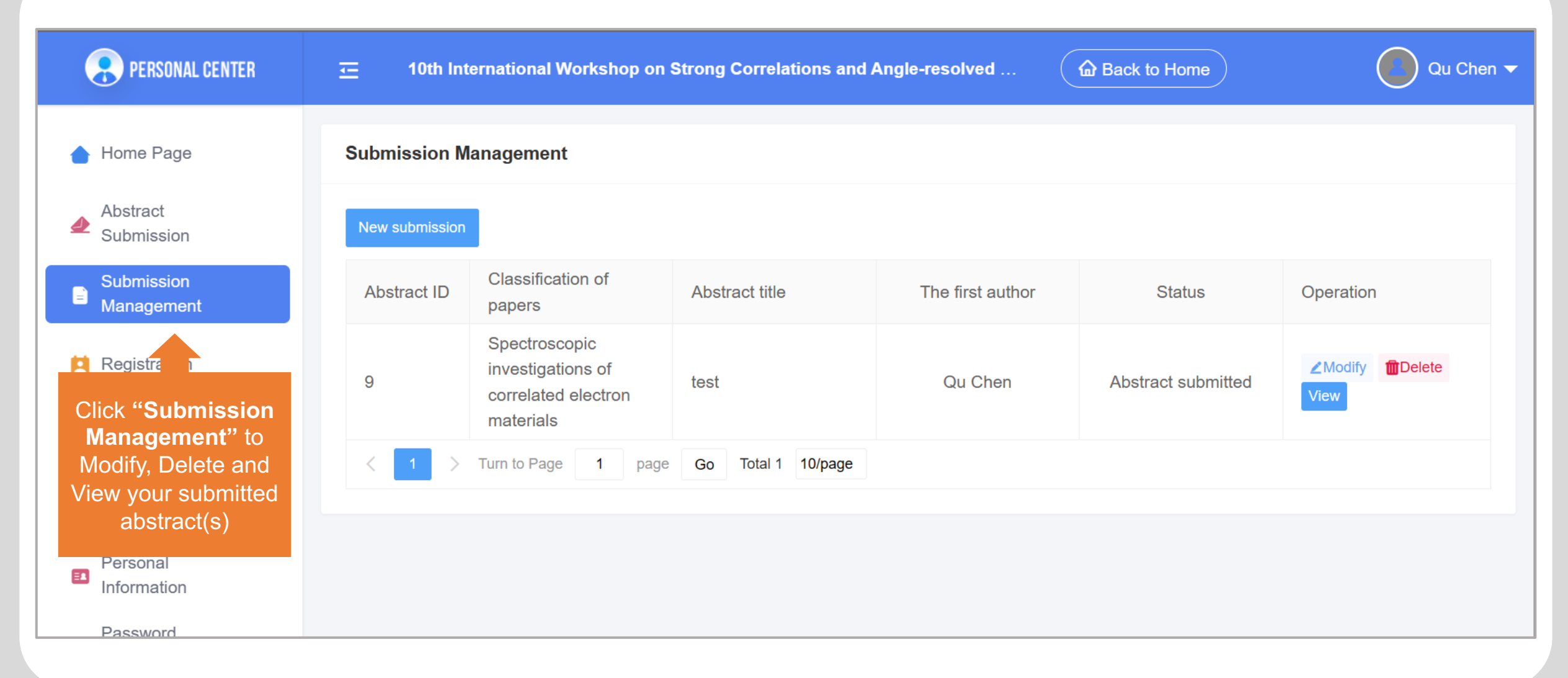

SUBMISSION GUIDANCE

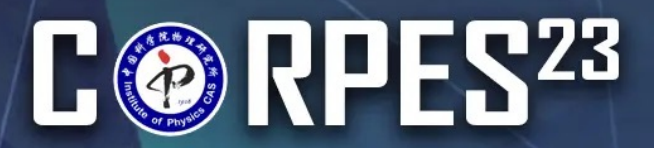

The 10<sup>th</sup> International Workshop on Strong Correlations and Angle-Resolved Photoemission Spectroscopy

September 10-15, 2023 National Lab for Superconductivity, Institute of Physics, Chinese Academy of Sciences, Beijing, China

## **THANK YOU!**

#### **For Abstract**

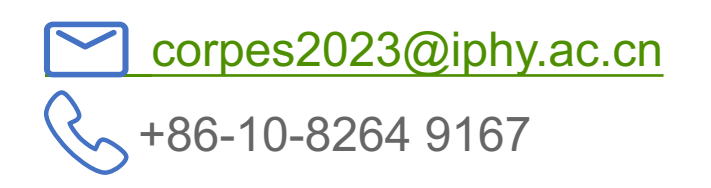

For Domestic Delegate Payment and Fapiao

 $\bigcirc$ Lin Zhao

corpes2023\_f@iphy.ac.cn

For Registration and others

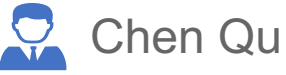

corpes2023@chinastargroup.com